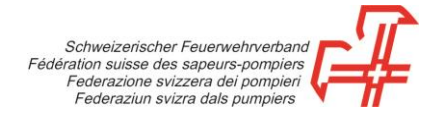

## Erfassungsvorgang Abo-Mutationsblatt

Schritt 1: Webshop unter <u>https://shop.swissfire.ch</u> aufrufen und mit den erhaltenen Zugangsdaten einloggen.

Schritt 2: Modul «Admin Abo» im Menü «Administration» anwählen.

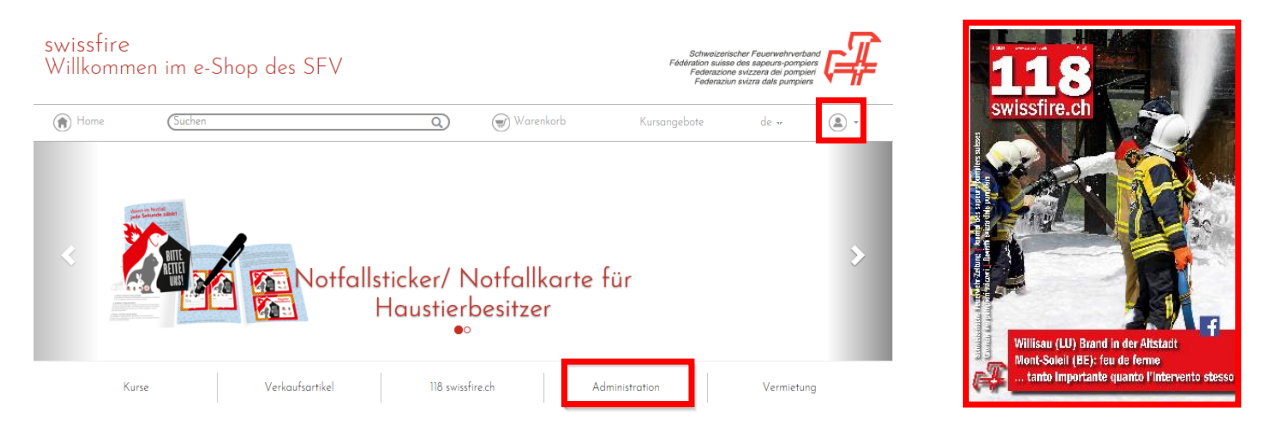

Schritt 3: Abo-Mutationsblatt herunterladen und auf Ihrem Computer abspeichern.

Schritt 4: Kontrollieren Sie die Daten und nehmen Sie allfällige Änderungen vor.

Adressänderung direkt in der jeweiligen Zeile vornehmen.

Wenn ein Abonnement gelöscht werden soll, in der Spalte «Künden» mit einem «x» ergänzen.

Für neue Abonnenten eine neue Zeile wählen, KEINE bestehenden Abonnemente überschreiben, ausser wenn das Pflichtabonnement auf jemand anderes zugestellt werden soll. In diesem Fall bitte die Adressnummer auf **0** setzen und die Angaben überschreiben.

Schritt 5: Speichern Sie das Mutationsblatt nach Ihren Änderungen ab.

Schritt 6: Laden Sie das Mutationsblatt über den Button «Abo-Mutationsliste hochladen» hoch.

Schritt 7: Klicken Sie «weiter»

Schritt 8: Vorgang abschliessen

Sie werden in Kürze via E-Mail eine Bestätigung erhalten (wenn die E-Mail-Adresse in den Kontaktdaten angegeben wurde).

Gümligen, Oktober 2022